# <u>Gráficos, ajustes lineales y operaciones entre</u> <u>columnas en SciDAVis</u>

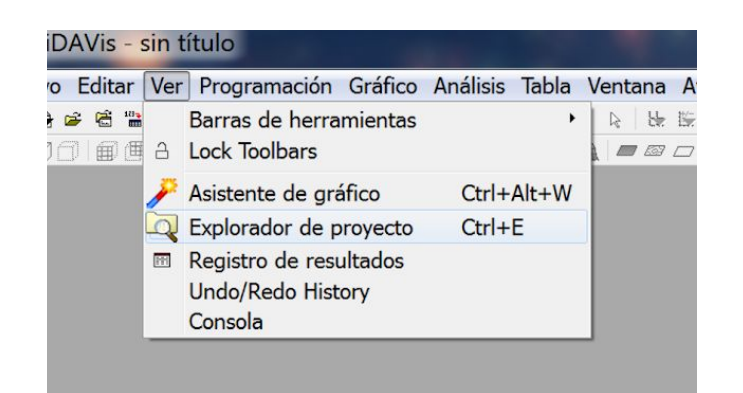

Paso previo: abrimos el explorador de proyecto para poder ver todas las tablas y gráficos existentes en nuestro archivo en la parte inferior de la pantalla.

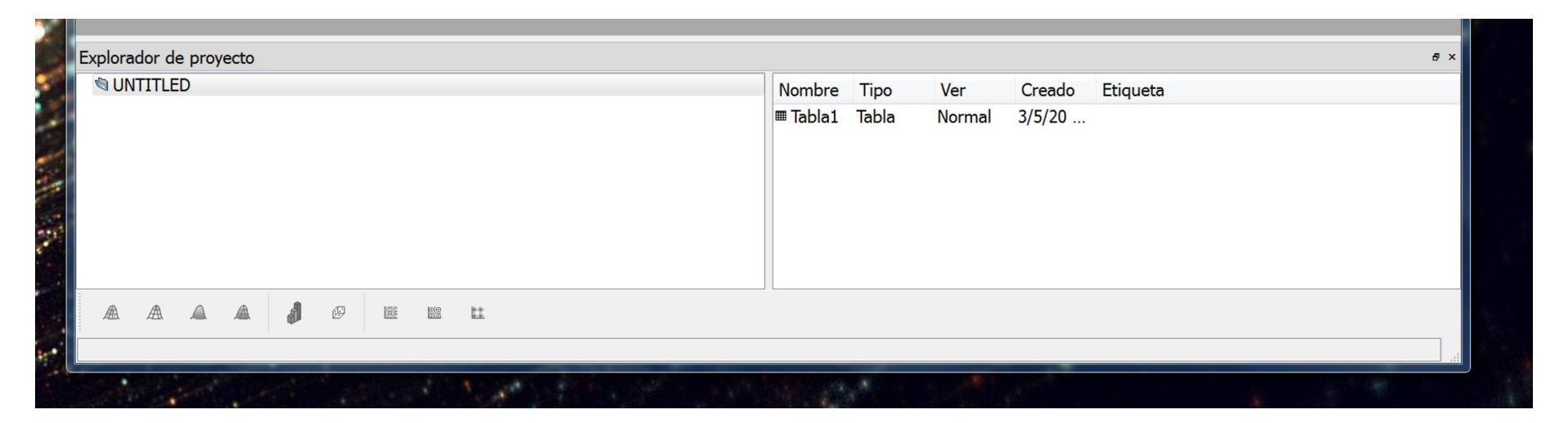

# Gráfico de velocidad en función del tiempo

Comenzamos creando tres columnas nuevas:

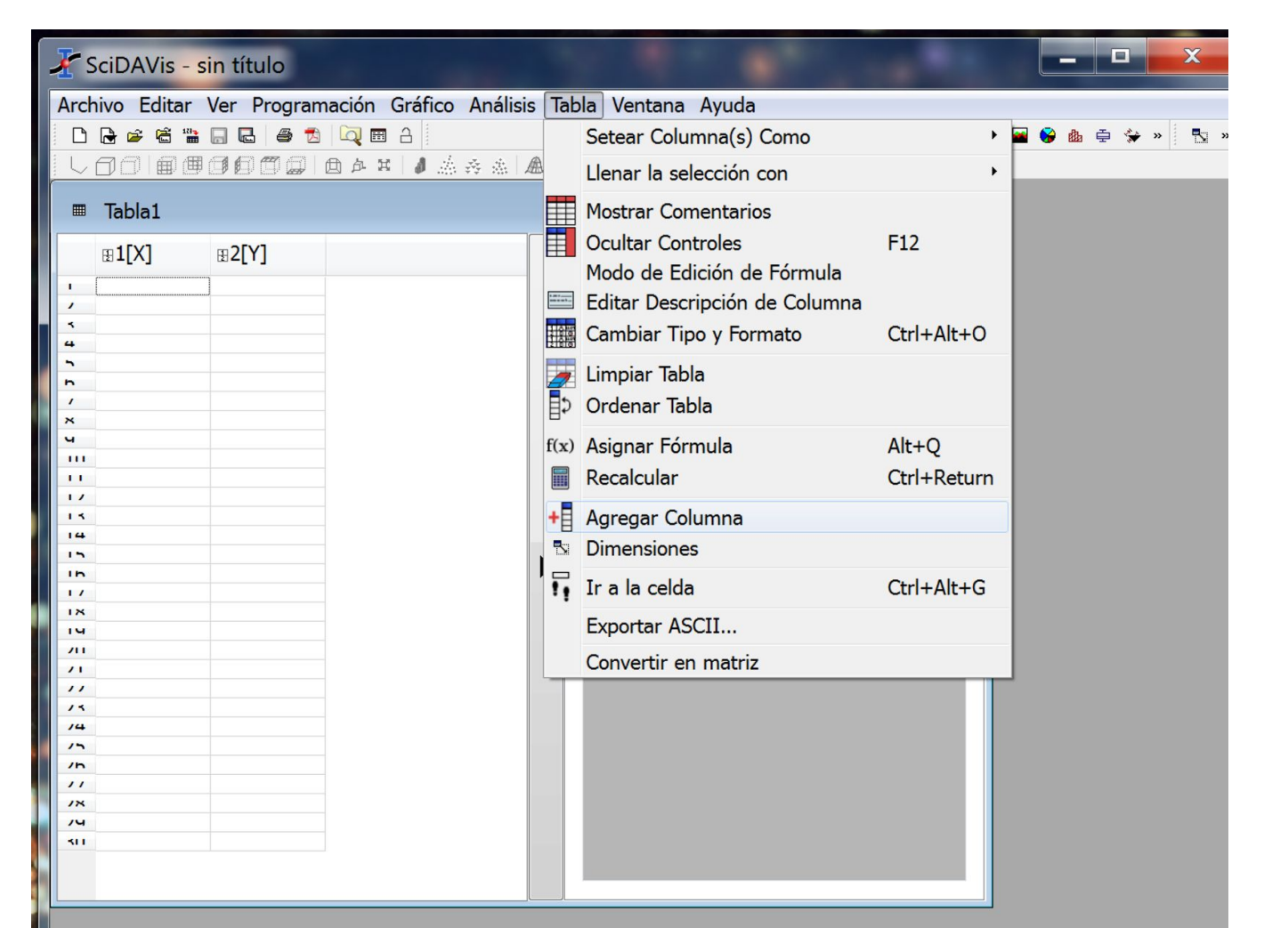

Podemos editar sus nombres seleccionando la columna y yendo a la pestaña **Descripción**. Escribimos el nombre y clickeamos **Aplicar**.

|                |           |              | 白 ム 田 💧 |              |   |                          |   |
|----------------|-----------|--------------|---------|--------------|---|--------------------------|---|
|                | Tabla1    |              |         |              |   |                          | × |
|                | ∎Tiempo[) | <b>⊞2[Y]</b> | ⊞3[Y]   | <b>⊞4[Y]</b> | < | Descripción Tipo Fórmula |   |
| •<br>•         |           |              |         |              |   | Aplicar                  |   |
| 4 7 1          |           |              |         |              |   | Nombre: Tiempo           |   |
| /<br>×         |           |              |         |              |   | Comentario:              |   |
|                |           |              |         |              |   |                          |   |
| 14             |           |              |         |              | ▶ |                          |   |
| 1n<br>17       |           |              |         |              |   |                          |   |
| 14<br>14<br>70 |           |              |         |              |   |                          |   |
| 11             |           |              |         |              |   |                          |   |
| /1<br>/15      |           |              |         |              |   |                          |   |
| //<br>/X<br>/U |           |              |         |              |   |                          |   |
| <              |           |              |         |              |   |                          |   |

### Nombramos todas las columnas y las completamos con nuestros datos

| ▦        | Tabla1                               |                                      |                                   |                                 |
|----------|--------------------------------------|--------------------------------------|-----------------------------------|---------------------------------|
|          | ⊞Tiempo[X]                           | ⊞Incerteza tiempo[Y]                 | <b>⊞Velocidad[Y]</b>              | ⊞Incerteza Velocidad[Y]         |
|          | 1,05<br>2,03<br>3,01<br>4,05<br>5,02 | 0,05<br>0,05<br>0,05<br>0,05<br>0,05 | 3,3<br>5,6<br>7,7<br>10,3<br>12,6 | 0,5<br>0,5<br>0,5<br>0,5<br>0,5 |
| 1        |                                      |                                      |                                   |                                 |
| ×        |                                      |                                      |                                   |                                 |
| ч<br>111 |                                      |                                      |                                   |                                 |
| 11       |                                      |                                      |                                   |                                 |
| 17       |                                      |                                      |                                   |                                 |
| 13       |                                      |                                      |                                   |                                 |
| 14       |                                      |                                      |                                   |                                 |

Pero notemos que las tres últimas columnas figuran como variable "[Y]"

Corregimos esto seleccionando cada columna, haciendo click derecho y seteando cada columna como corresponda

| labla1       |                      |                                                  |          |              |            |   |
|--------------|----------------------|--------------------------------------------------|----------|--------------|------------|---|
| ⊞Tiempo[X]   | ∎Incerteza ti        | empo[] RVelocidad[Y] RIncerteza Veloc<br>Gráfico | ridad[Y] | )            |            |   |
| 2,03<br>3.01 | 0,05<br>0,05<br>0.05 | Setear Columna(s) Como                           | •        | -            | Х          |   |
| 4,05<br>5,02 | 0,05<br>0,05         | Llenar la selección con                          | •        |              | Y<br>7     |   |
|              |                      | Insertar columna(s) vacía(s)                     |          | н <b>е</b> н | Error en X |   |
|              |                      | Limpiar Columnas                                 |          | Ŧ            | Error de Y |   |
|              |                      | + Agregar Columnas                               |          | _            | Ninguno    |   |
|              |                      | Normalizar la(s) Columna(s)                      |          |              |            | ► |
|              |                      | Editar Descripción de Columna                    |          |              |            |   |

#### Al finalizar deberíamos ver:

|   | IdDia1     |                        |      |                           |   |
|---|------------|------------------------|------|---------------------------|---|
|   | BTiempo[X] | ⊞Incerteza tiempo[xEr] |      | BIncerteza Velocidad[yEr] |   |
| ı | 1.05       | 0.05                   | 3.3  | 0.5                       |   |
| , | 2,03       | 0,05                   | 5,6  | 0,5                       |   |
| * | 3,01       | 0,05                   | 7,7  | 0,5                       |   |
| 4 | 4,05       | 0,05                   | 10,3 | 0,5                       |   |
| ٦ | 5,02       | 0,05                   | 12,6 | 0,5                       |   |
| n |            |                        |      |                           |   |
| 1 |            |                        |      |                           | 5 |

Para graficar seleccionamos las cuatro columnas y vamos a **Gráfico** -> **Símbolos**. Obtenemos el gráfico de la derecha

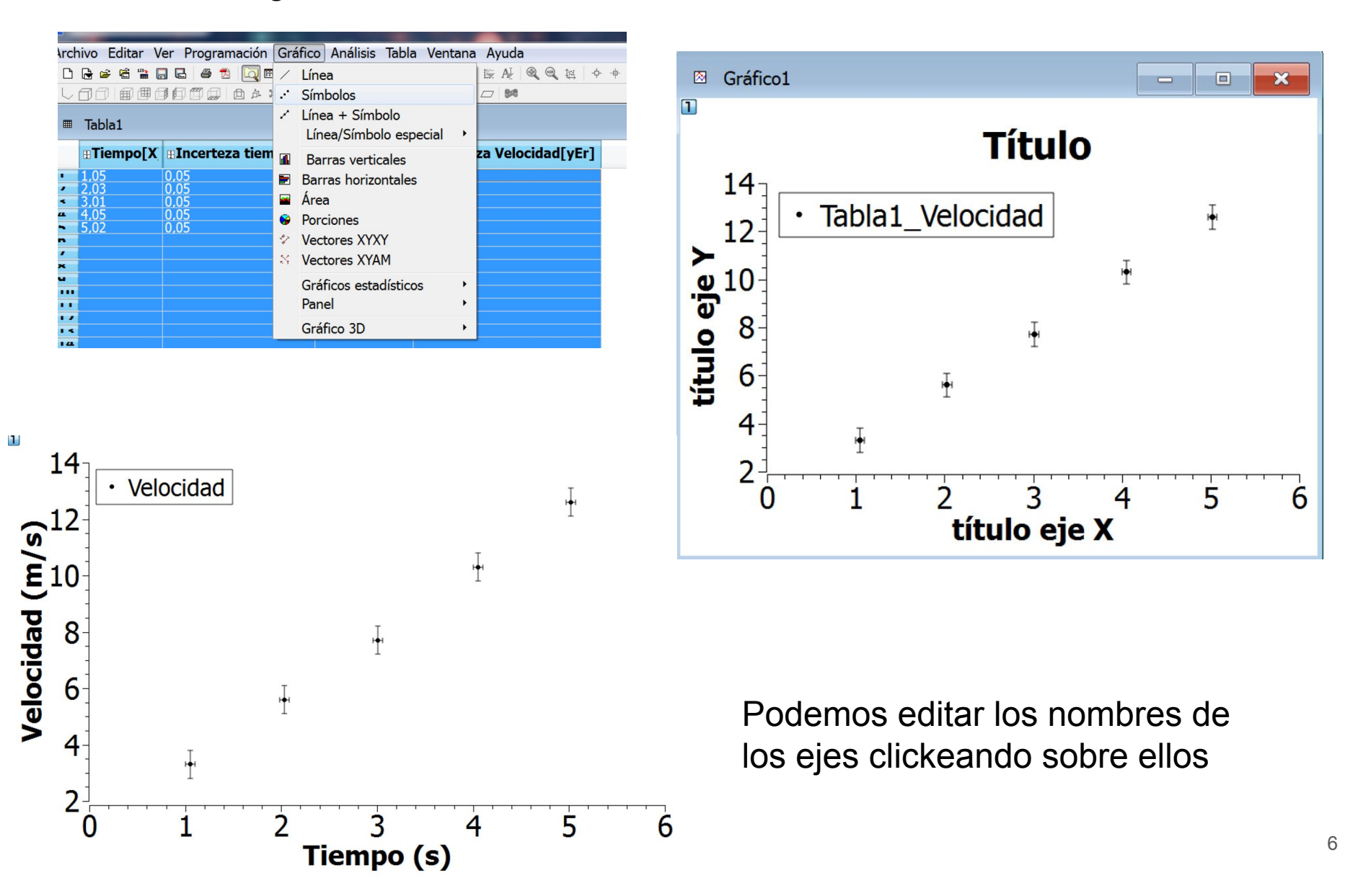

# Ajuste lineal:

Para hacer un ajuste lineal sobre los datos graficados vamos a Análisis -> Ajuste rápido -> Ajuste lineal

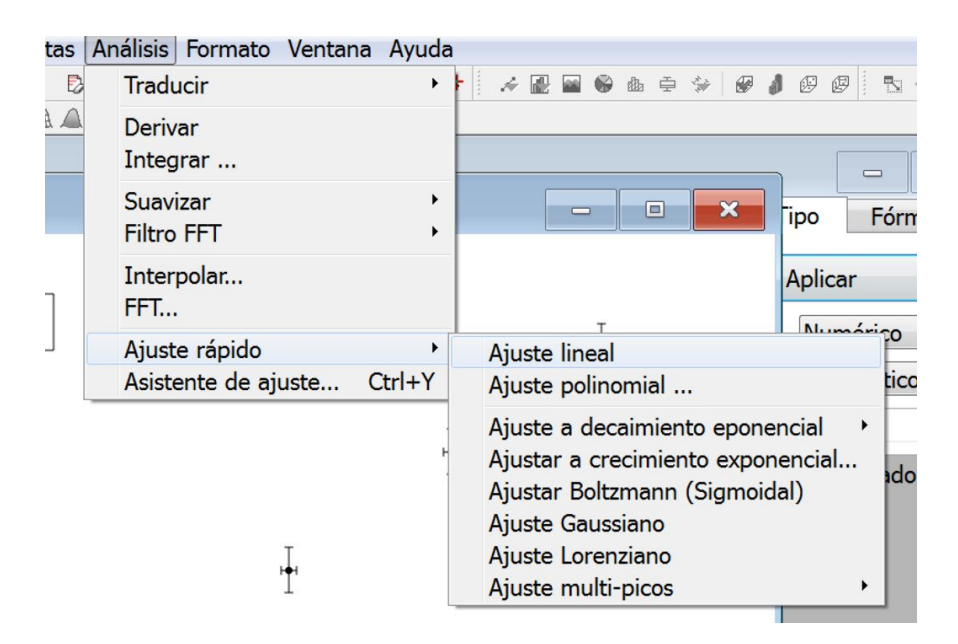

## Obtenemos el ajuste y su información

| Archivo Editar Ver Programación Gráfico Herramientas Análisis Formato Ventana Ayuda                                    |  |  |  |  |  |  |  |  |  |  |
|----------------------------------------------------------------------------------------------------|--|--|--|--|--|--|--|--|--|--|
|                                                                                                    |  |  |  |  |  |  |  |  |  |  |
|                                                                                                    |  |  |  |  |  |  |  |  |  |  |
| Hoja de resultados                                                                                                    |  |  |  |  |  |  |  |  |  |  |
|                                                                                                    |  |  |  |  |  |  |  |  |  |  |
| Regressión Lineal ajuste del conjunto de datos: Tabla1 Velocidad, usando función : A*x+B                               |  |  |  |  |  |  |  |  |  |  |
| errores estándar Y: conjunto de datos asociados (Tabla1_Incerteza Velocidad)                                           |  |  |  |  |  |  |  |  |  |  |
| Desde $x = 1,05$ a $x = 5,02$                                                                                          |  |  |  |  |  |  |  |  |  |  |
| B (y-interceccion) = 0,8059/4229131/25 +/- 0,530/0626/200/82<br>A (pendiente) = 2 33971826215972 +/- 0 158739917795562 |  |  |  |  |  |  |  |  |  |  |
|                                                                                                    |  |  |  |  |  |  |  |  |  |  |
| Chi^2 = 0,112479921945555                                                                                              |  |  |  |  |  |  |  |  |  |  |
| R^2 = 0,99948251784162                                                                                                 |  |  |  |  |  |  |  |  |  |  |
|                                                                                                    |  |  |  |  |  |  |  |  |  |  |
| Tabla1                                                                                                    |  |  |  |  |  |  |  |  |  |  |
| Tiempo[X] #Incerteza tiempo[x] #Velocidad[V]                                                                           |  |  |  |  |  |  |  |  |  |  |
|                                                                                                    |  |  |  |  |  |  |  |  |  |  |
| 2.03 0.05 5.6 LT                                                                                                    |  |  |  |  |  |  |  |  |  |  |
| 4,05 0,05 7.7 VEIOCIUAU                                                                                                |  |  |  |  |  |  |  |  |  |  |
| 5,02 0,05 12,6 <b>_</b> 12-  <b>_</b> LinealAjustar1                                                                   |  |  |  |  |  |  |  |  |  |  |
|                                                                                                    |  |  |  |  |  |  |  |  |  |  |
|                                                                                                    |  |  |  |  |  |  |  |  |  |  |
| <u> </u>                                                                                                    |  |  |  |  |  |  |  |  |  |  |
|                                                                                                    |  |  |  |  |  |  |  |  |  |  |
|                                                                                                    |  |  |  |  |  |  |  |  |  |  |
|                                                                                                    |  |  |  |  |  |  |  |  |  |  |
|                                                                                                    |  |  |  |  |  |  |  |  |  |  |
|                                                                                                    |  |  |  |  |  |  |  |  |  |  |
|                                                                                                    |  |  |  |  |  |  |  |  |  |  |
| <u> </u>                                                                                                    |  |  |  |  |  |  |  |  |  |  |
|                                                                                                    |  |  |  |  |  |  |  |  |  |  |
|                                                                                                    |  |  |  |  |  |  |  |  |  |  |
|                                                                                                    |  |  |  |  |  |  |  |  |  |  |
|                                                                                                    |  |  |  |  |  |  |  |  |  |  |
| Tiempo (s)                                                                                                    |  |  |  |  |  |  |  |  |  |  |
| ······································                                                                                 |  |  |  |  |  |  |  |  |  |  |
|                                                                                                    |  |  |  |  |  |  |  |  |  |  |

La hoja de resultados nos dice entre otras cosas: la función utilizada para el ajuste, los valores obtenidos para los parámetros A (pendiente) y B (ordenada) (que deberán redondear), y los valores de Chi^2 y R^2 (índices que nos dan información sobre la calidad del ajuste).

#### Podemos editar las leyendas haciendo click sobre ellas

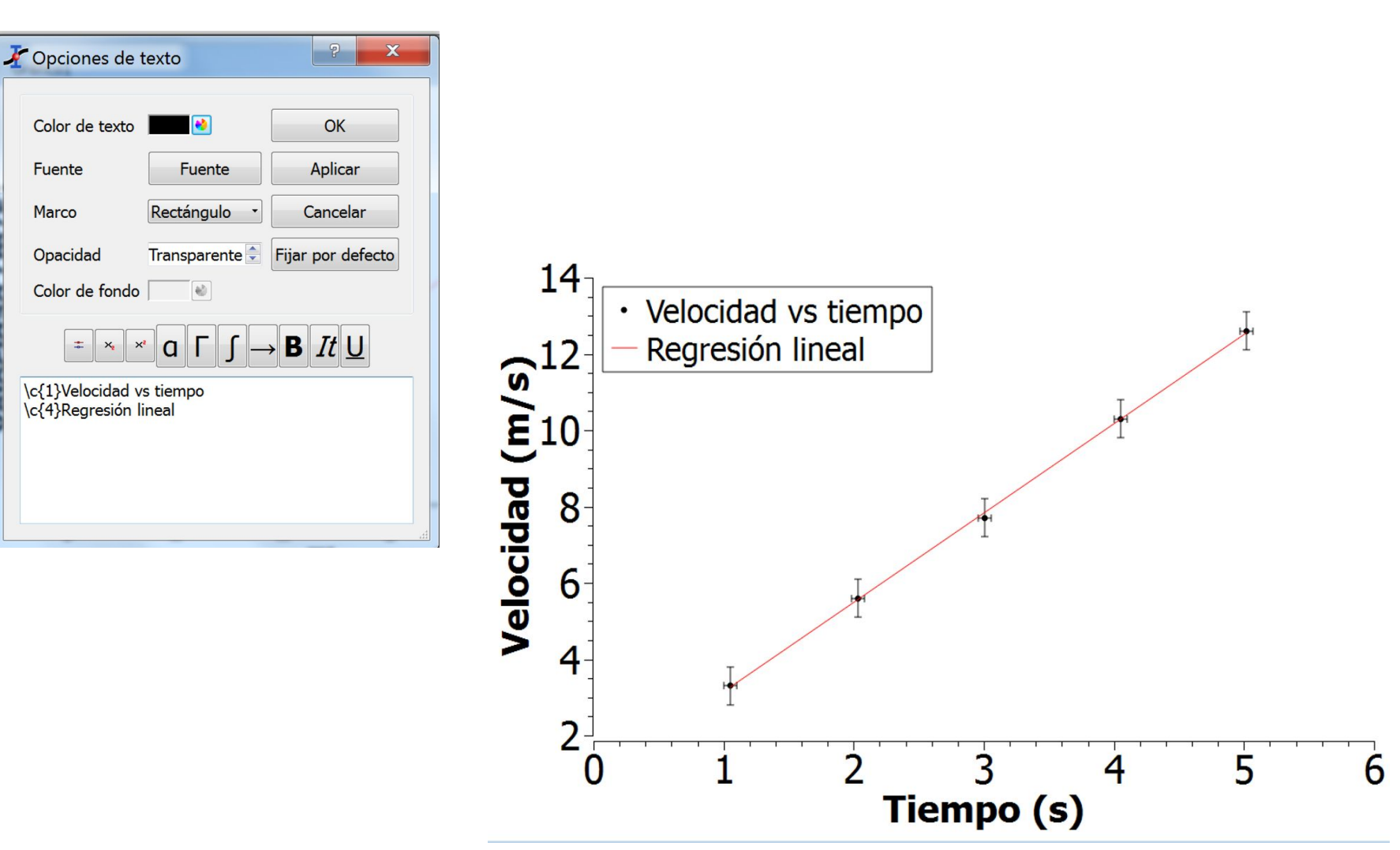

## Finalmente, exportamos el gráfico en .jpg para guardarlo.

| Arc          | hivo                 | Editar                | Ver               | Programa       | ación Gráfic     | o Herramienta                   | as Anál            | isis Fo  | rmato Ven       |  |
|--------------|----------------------|-----------------------|-------------------|----------------|------------------|---------------------------------|--------------------|----------|-----------------|--|
| È            | Nue<br>Abri<br>Proy  | vo<br>r<br>rectos re  | ecient            | tes            | ،<br>Ctrl+O<br>ب | +0<br>, & A A A A = = = = = = M |                    |          |                 |  |
|              | Abri<br>Imp          | r archiv<br>ortar im  | o de<br>lagen     | imagen         | Ctrl+I           | os: Tabla1_Velo                 | ocidad,            | usando   | función : A     |  |
|              | Gua<br>Gua           | rdar pro<br>rdar pro  | oyecto<br>oyecto  | o<br>como      | Ctrl+S           | o,5307062672                    | ncerteza<br>200782 | a Veloci | dad)            |  |
| ř.           | Abri<br>Gua          | r plantil<br>rdar cor | la<br>no pl       | antilla        |                  | 873991779556                    | 2                  |          | -               |  |
|              | Expo                 | ortar gra             | áfico             |                | •                | Actual                          | Alt+G              |          |                 |  |
| 4            | Imp                  | rimir                 |                   |                | Ctrl+P           | Todo                            | Alt+X              | <u> </u> |                 |  |
|              | Exportar ASCII       |                       |                   | os grancos     | ••••             |                                 | ⊠ 6                | Gráfico1 |                 |  |
| 123-         | Imp                  | ortar AS              | SCII              | •              | Ctrl+K           | <b>⊮Velocidad[</b> `            |                    | 14       |                 |  |
| 1            | Quit                 | ar                    |                   |                | Ctrl+Q           | 3,3<br>5,6                      |                    | 14       |                 |  |
| × 4 > n /    | 3,01<br>4,05<br>5,02 |                       | 0,0<br>0,0<br>0,0 | )5<br>)5<br>)5 |                  | 7,7<br>10,3<br>12,6             | s)                 | 12       | • Veic<br>— Reg |  |
| ×<br>u<br>11 |                      |                       |                   |                |                  |                                 | <u>_</u>           | 10       |                 |  |
| 17           |                      |                       |                   |                |                  |                                 | פ                  | 0        |                 |  |

# Operaciones entre columnas

Queremos obtener una nueva columna con los períodos elevados al cuadrado. La seleccionamos y vamos a la pestaña **Fórmula.** 

| =  | Tabla3      |             |                |              |
|----|-------------|-------------|----------------|--------------|
|    | BPeriodo[X] | <pre></pre> | Descripción    | Tipo Fórmula |
| ;  | 1,1<br>2,3  |             | Fórmula:       | Aplicar      |
| 4  | 5,2         |             |                |              |
| -  |             |             |                |              |
|    |             |             |                |              |
|    |             |             |                |              |
|    |             |             |                |              |
| 14 |             |             |                |              |
|    | 1           |             |                |              |
|    |             |             |                |              |
| /1 |             |             |                |              |
| ,, |             |             |                |              |
| // |             |             |                |              |
| ,, |             |             |                |              |
| /× |             |             | col("Periodo") | Agregar      |
| -  |             |             | abs            | - Agregar    |

Aquí vamos a escribir que queremos que la nueva columna sea el resultado de tomar la columna "Periodo" y elevarla al cuadrado.

Podemos escribir col("Periodo") en el cuadro o agregarla desde los botones de abajo.

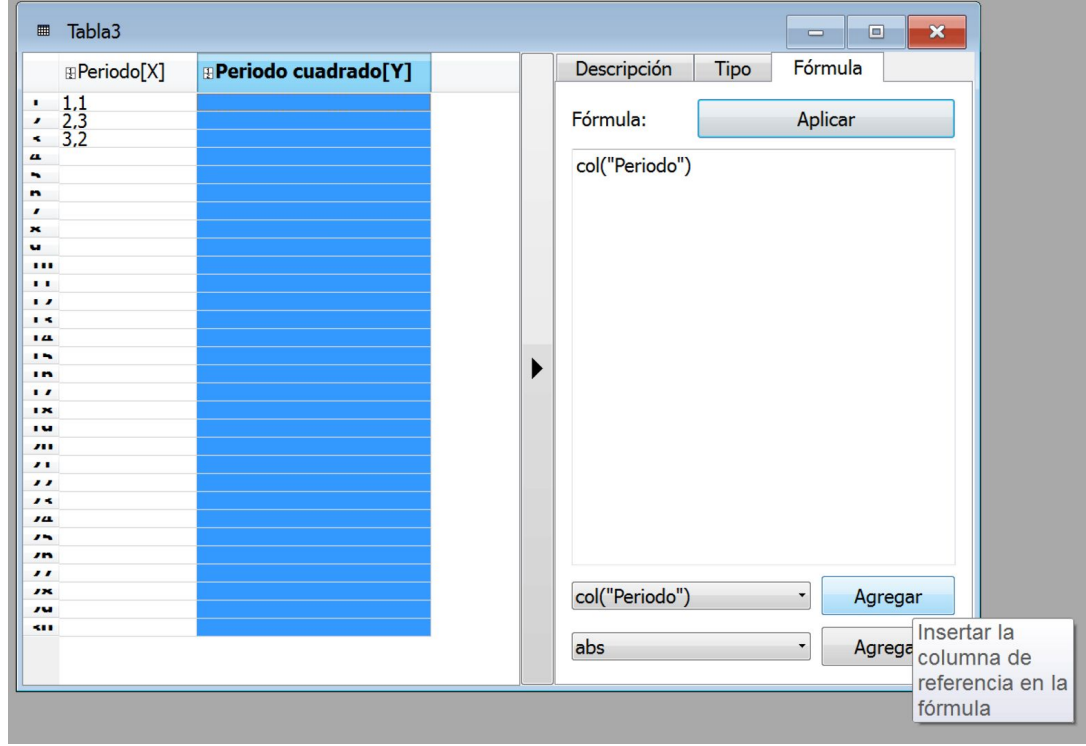

Cuidado con las tildes en los nombres de las columnas, pueden generar errores.

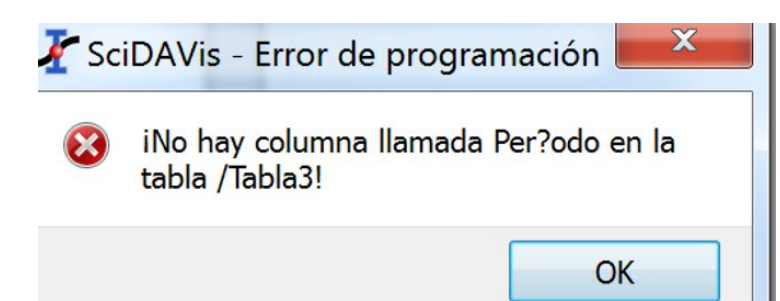

13

### Completamos el cuadro con "^2", o sea elevar al cuadrado, y clickeamos Aplicar.

| Periodo[X]       Periodo cuadrado[Y]         1.1       1.21         2.3       5.29         3.2       10.24         0       0         0       0         0       0         0       0         0       0         0       0         0       0         0       0         0       0         0       0         0       0         0       0         0       0         0       0         0       0         0       0         0       0         0       0         0       0         0       0         0       0         0       0         0       0         0       0         0       0         0       0         0       0         0       0         0       0         0       0         0       0         0       0         0       0         0 | ■ Tabla3                                                                                                    |                                                                                                    |                                                        |                   | - • ×              |
|----------------------------------------------------------------------------------------------------|----------------------------------------------------------------------------------------------------|----------------------------------------------------------------------------------------------------|--------------------------------------------------------|-------------------|--------------------|
| i.1.1 i.2.3 5.29 3.2 10.24 a 0 col("Periodo")^2 col("Periodo")^2 Agregar abs * Agregar                                                                                                    | Beriodo[>                                                                                                    | (]  #Periodo cuadrado[Y]                                                                                                    | Descripción                                            | Tipo              | Fórmula            |
| abs Agregar                                                                                                    | Periodo[)     1,1     2,3     3,2     4     7     7     7     7     7     7     7     7     7     7     7     7     7     7     7     7     7     7     7     7     7     7     7     7     7     7     7     7     7     7     7     7     7     7     7     7     7     7     7     7     7     7     7     7     7     7     7     7     7     7     7     7     7     7     7     7     7     7     7     7     7     7     7     7     7     7     7     7     7     7     7     7     7     7     7     7     7     7     7     7     7     7     7     7     7     7     7     7     7     7     7     7     7     7     7     7     7     7     7     7     7     7     7     7     7     7     7     7     7     7     7     7     7     7     7     7     7     7     7     7     7     7     7     7     7     7     7     7     7     7     7     7     7     7     7     7     7     7     7     7     7     7     7     7     7     7     7     7     7     7     7     7     7     7     7     7     7     7     7     7     7     7     7     7     7     7     7     7     7     7     7     7     7     7     7     7     7     7     7     7     7     7     7     7     7     7     7     7     7     7     7     7     7     7     7     7     7     7     7     7     7     7     7     7     7     7     7     7     7     7     7     7     7     7     7     7     7     7     7     7     7     7     7     7     7     7     7     7     7     7     7     7     7     7     7     7     7     7     7     7     7     7     7     7     7     7     7     7     7     7     7     7     7     7     7     7     7     7     7     7     7     7     7     7     7     7     7     7     7     7     7     7     7     7     7     7     7     7     7     7     7     7     7     7     7     7     7     7     7     7     7     7     7     7     7     7     7     7     7     7     7     7     7     7     7     7     7     7     7     7     7     7     7     7     7     7     7     7     7     7     7     7     7     7     7     7     7     7     7     7     7     7     7 | (] Periodo cuadrado[Y] 1,21 5,29 10,24 0 0 | Descripción<br>Fórmula:<br>col("Periodo") <sup>,</sup> | Tipo           ^2 | Fórmula<br>Aplicar |
|                                                                                                    | <b>K</b> 11                                                                                                    | ŏ                                                                                                    | abs                                                    |                   | • Agregar          |

Podemos hacer así cualquier operación como sumar columnas entre sí, cambiar sus unidades, etc.